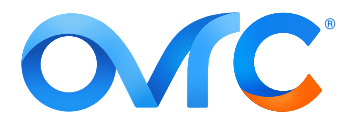

# TITLE: OVRC ENABLED IP WATTBOX BEST PRACTICE SUMMARY

#### WHY?

This helps ensure that installers get the best value from and leverage the power of their WattBox power conditioner. For more training and information, **see the OvrC courses on Snap University**.

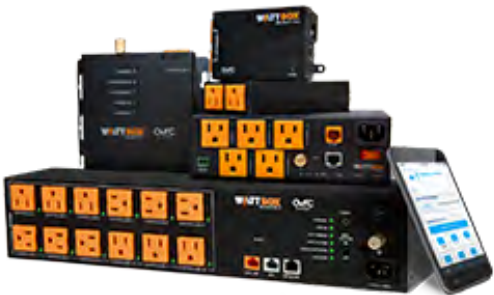

#### Claim the Device:

1. From your home page, click the customer's entry and click the **Devices** tab.

| C Search devices              | SETTINGS   CLIENT S  ADD DEVICE | C SCAN       | ALL ~                 |
|-------------------------------|---------------------------------|--------------|-----------------------|
| NOTIFY STATUS ~ DEVICE NAME ~ | IP ADDRESS ~                    | MANUFACTURER | UPDATE CONNECT REBOOT |

2. Next, click on the **+Device** icon.

| Home MORE >               |                         |                |                |        |
|---------------------------|-------------------------|----------------|----------------|--------|
| 🕞 DASHBOARD 🚔 DEVICES     | 🍪 SITE SETTINGS 🛛 🛞 CLI | ENT SERVICES   |                |        |
| C Search devices          | ① ADD DEVIC             | E C SCAN       |                | ÂLL ~  |
| NOTIFY STATUS & DEVICE NA | AME ~ IP ADDRESS ~      | MANUFACTURER ~ | UPDATE CONNECT | REBOOT |

3. In the dialog that pops up, enter the device's MAC address and service tag number.

| < Add Devices<br>Add and claim devices to this customer location          |      |   |  |  |
|---------------------------------------------------------------------------|------|---|--|--|
| Home House                                                                |      |   |  |  |
| Please enter the <b>MAC address</b> of an installed device<br>MAC ADDRESS |      | _ |  |  |
| ex: 95:16:AB:1C:2D:43                                                     | FIND |   |  |  |

# Don't Panic!

The error message shown at right may pop up.

- First, double-check the data to ensure that you entered the MAC address and ST number properly.
- Second, check that the device is powered and has an internet connection. OvrC cannot find devices it cannot communicate with.
- If the device is powered and the data was entered correctly, this message does not mean that the device is faulty. Rather, it means the device has already been claimed

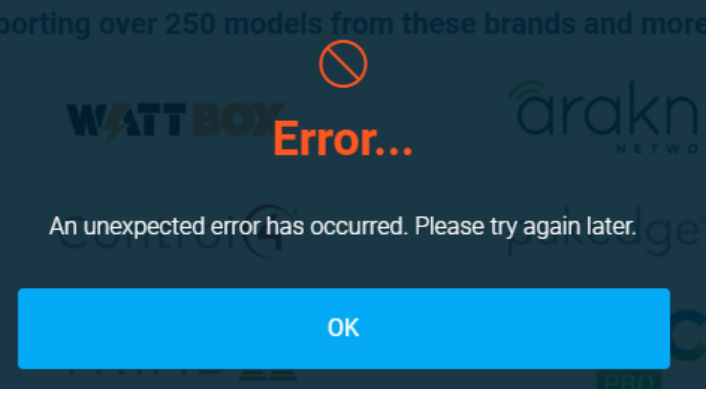

on another customer account, or it is in your company's inventory, or possibly on another dealer's account.

## Name the WattBox:

1. Once the device is claimed, OvrC asks you to name it. For easiest troubleshooting, include location and purpose, so whoever is assigned to troubleshoot the system at a later date can understand what it does and where to find it.

## **Claim Additional Devices (optional):**

If you are using **OvrC Pro**, it scans your network and automatically adds any additional devices that it finds (unless they've already been claimed).

| Network Scan in Progress<br>The OvrC Pro device is scanning the network. | Functionality may be limited. |                  |                       |
|--------------------------------------------------------------------------|-------------------------------|------------------|-----------------------|
| House More S<br>O DASHBOARD G DEVICES O SITE S                           | ettings 🛞 client s            | Services 📑 Notes | :                     |
| Q Search devices                                                         | • ADD DEVICE                  | C SCAN           | ALL ~                 |
| NOTIFY STATUS ~ DEVICE NAME ~                                            | IP ADDRESS ~                  | MANUFACTURER ~   | UPDATE CONNECT REBOOT |
| 🔔 🤣 AN-110-RT-2L1W                                                       | 192.168.1.1                   | Araknis Networks |                       |

If you are not using OvrC Pro, then you must add all additional devices repeating the steps above and entering their MAC address and ST number.

## **Device Details**

With the device claimed you can gather more details about the device by clicking the drop-down arrow to the right of the **Device Details** header.

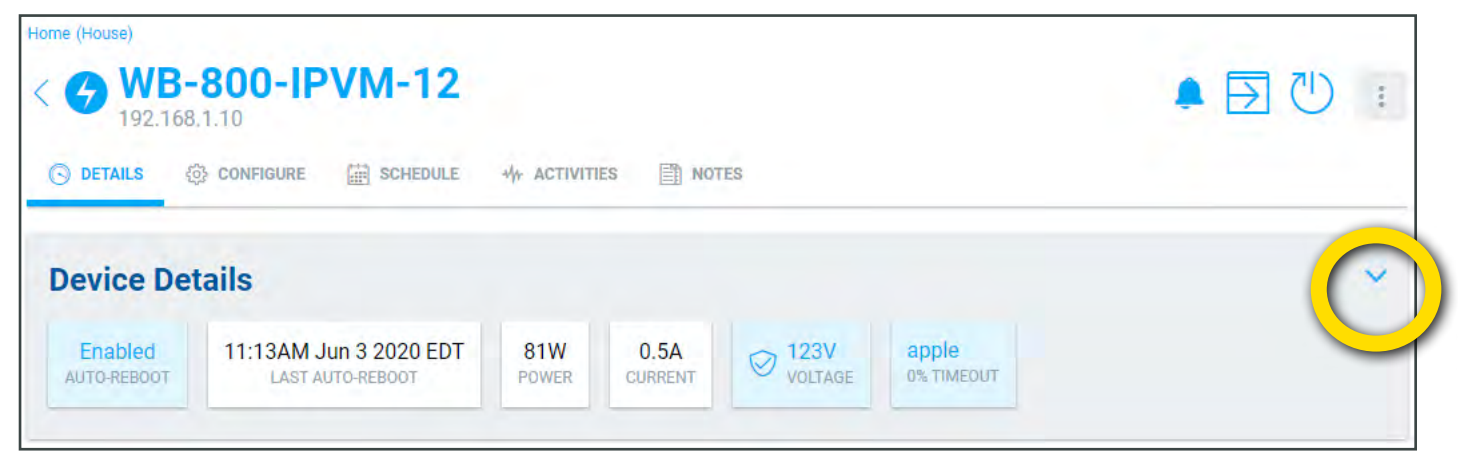

**Device Details** shows you IP information and identification information. Including whether the WattBox is on a DHCP or static address, and ping test results.

| Ome (House)                                  | 800-IPVM                            | -12                         |                  |                           |        |                    |                      |                              |              |   |
|----------------------------------------------|-------------------------------------|-----------------------------|------------------|---------------------------|--------|--------------------|----------------------|------------------------------|--------------|---|
| ා DETAILS හි                                 | CONFIGURE                           | HEDULE                      | -∜r activiti     | ES 🖺 NOT                  | ES     |                    |                      |                              |              |   |
| Device Det                                   | ails                                | MODEL                       |                  | SERVICE TAG               | 3      | FIRMW              | ARE                  | IP TYPE                      | LAN IP       | ^ |
| D4:6A:91:CF:6E:B1<br>WAN IP<br>98.24.117.195 | SUBNET MASK<br>255.255.255.0        | WB-800<br>DEVICE<br>192.168 | GATEWAY<br>3.1.1 | DNS SERVER<br>192.168.1.1 | 168424 | PING TE<br>1MS, 10 | EST<br>D0% RES       | LAST PING TEST<br>2 DAYS AGO | 192.168.1.10 |   |
| Enabled<br>AUTO-REBOOT                       | 11:13AM Jun 3 20:<br>LAST AUTO-REBO | 20 EDT                      | 81W<br>POWER     | 0.5A<br>CURRENT           |        | 23V<br>OLTAGE      | Google<br>0% TIMEOUT |                              |              |   |

#### Label the Outlets and Set Sequencing:

1. Navigate to the **Configure** tab, then click on **Outlet Options**.

| Home (House)                             |         |
|------------------------------------------|---------|
| < G WB-800-IPVM-12                       | 单 🔁 🕛 👔 |
| CONFIGURE A SCHEDULE                     |         |
| General Settings                         |         |
| Outlet Options                           |         |
| Set the outlet name, moto power-on delay |         |
| IP Settings<br>Manage IP settings        |         |

2. Enter a name for each outlet, and add an appropriate **Power On Delay** for each device that needs to have something else fully booted before it starts booting up. For example, your power on delays should make the modem boot first, then the router (after ~30s) and then the switches (after ~30s).

| < Or<br>Set   | utlet Options<br>t the outlet name, mode, and power on o | delay                              |                                |
|---------------|----------------------------------------------------------|------------------------------------|--------------------------------|
| CUSTO<br>Home | e LOCATION<br>B                                          |                                    |                                |
| Outl          | ets                                                      |                                    |                                |
| 1             | OUTLET NAME                                              | OUTLET MODE                        | POWER ON DELAY (1-600 SECONDS) |
|               | Modem                                                    | Network Device (Reset Only) $\sim$ | 1                              |
|               |                                                          |                                    |                                |
| 2             | OUTLET NAME                                              | OUTLET MODE                        | POWER ON DELAY (1-600 SECONDS) |
|               | Router                                                   | Network Device (Reset Only) 🔍      | 30                             |
|               |                                                          |                                    |                                |
| 3             | OUTLET NAME                                              | OUTLET MODE                        | POWER ON DELAY (1-600 SECONDS) |
|               | Switch                                                   | Network Device (Reset Only) 🔍      | 60                             |

**TIP:** It's a good idea to set the **Outlet Mode** to **Network Device (Reset Only)** for any networking devices. This will keep anyone from accidentally powering off a router, switch, or access point.

## **Configure Self-Healing Auto-Reboot:**

1. From the Configure tab, turn Auto-Reboot on, then click Outlet Reboot Settings.

| 192.168.1.10                                                                                                    | ↓ □ ○ |
|----------------------------------------------------------------------------------------------------|-------|
| ⊙ DETAILS                                                                                                    |       |
| General Settings                                                                                                    |       |
| Outlet Options<br>Set the outlet name, mode, and power-on delay                                                             |       |
| IP Settings<br>Manage IP settings                                                                                           |       |
| Time Settings<br>Manage time settings                                                                                       |       |
| Safe Range Settings<br>Set safe threshold ranges for voltage, power, and current to receive notifications when out of range |       |
| Auto-Reboot Settings                                                                                                    |       |
| Enable Auto-Reboot                                                                                                    |       |
| Host Settings<br>Configure internal and external IP additions to test the network connection of the device                  |       |

2. Determine which device that you want to auto-reboot. Use the drop-down lists to select how many pings need to fail, and which IP addresses the device should ping. Repeat this for every device you want to auto-reboot.

| CUSTOMER<br>Home | LOCATION |                             |        |                    |   |
|------------------|----------|-----------------------------|--------|--------------------|---|
| OUTLET           |          | REBOOT OUTLET WHEN          |        | SELECTED HOSTS     |   |
| 1 Apple TV       |          | Never                       | ~      | No hosts selected  | Y |
| DUTLET           |          | REBOOT OUTLET WHEN          |        | SELECTED HOSTS     |   |
| 2 PoE Switch     |          | All selected hosts time-out | $\sim$ | All hosts selected | ~ |
| DUTLET           |          | REBOOT OUTLET WHEN          |        | SELECTED HOSTS     |   |
| 3 MMS-1e         |          | Any selected hosts time-out | Y      | 2 hosts selected   | V |

**NOTE:** Google, Yahoo, and Amazon are included as a ping by default. Add other IP addresses as needed under **Host Settings**.

#### **Configure Scheduled Reboot:**

1. Click on the **Schedule** tab, then click the **Add New Schedule** button.

| Home (House)<br><b>WB-800-IPVM-12</b><br>192.168.1.10 |       |
|-------------------------------------------------------|-------|
| 🕤 DETAILS 🔅 CONFIGURE 🛗 SCHEDULE                      | NOTES |
| ⊕ ADD NEW SCHEDULE                                    |       |
| Device Schedules                                      |       |
| Network Reboot<br>Sunday                              |       |

- 2. In the dialog that pops up, select a scheduled event a name, and select which outlets are affected.
- 3. Scroll down, and choose what action the WattBox performs, how often, and when. For single events, you select a date and time.

| SCHEDULE NAME  Network Reboot  DELETE SCHEDULE   TLET ACTION  Turn Off Turn On Reset  1 Apple TV 2 POE Switch 3 MMS-1e  4 Soundbar 5 VI-Micro 6 Modem 9 510-NVR 9 510-NVR 9 510-NVR 10 Router  HEDULE FREQUENCY Once Repeat                                                                                                    | ome Location<br>House                                                                                          |                                                         |                                               |
|----------------------------------------------------------------------------------------------------|----------------------------------------------------------------------------------------------------|---------------------------------------------------------|-----------------------------------------------|
| Network Reboot   DELETE SCHEDULE   DELETE SCHEDULE   Turn Off Turn On Reset   1 Apple TV   2 POE Switch   3 MMS-1e   4 Soundbar   5 VHMicro   6 Modern   7 Analog Cameras Power   8 OvrC Hub   9 510-NVR   10 Router   11 Nintendo   HEDULE FREQUENCY   Once   Repeat                                                                                                    | SCHEDULE NAME                                                                                                  |                                                         |                                               |
| DELETE SCHEDULE  VILEY ACTION  Vector one or more outlets to turn off, turn on, or reset.  TLET ACTION  TURN Off TURN ON Reset                                                                                                    | Network Reboot                                                                                                 |                                                         |                                               |
| DELETE SCHEDULE     Itet Actions     Itet Actions     Iter Actions     Turn Off     Turn Off     Iter Actions     Iter Actions <td></td> <td></td> <td></td>            |                                                                                                    |                                                         |                                               |
| utlet Actions   Plect one or more outlets to turn off, turn on, or reset.   Turn Off Turn On   Reset     1 Apple TV   2 PoE Switch   3 MMS-1e   4 Soundbar   5 VI-Micro   6 Modern   7 Analog Cameras Power   8 OvrC Hub   9 510-NVR   10 Router   11 Nintendo   12 PS4                                                                                                    | DELETE SCHEDULE                                                                                                |                                                         |                                               |
| Action   Turn Off   Turn Off   Soundbar   Soundbar   Sourc Hub   Sourc Hub   Sourc Hub   Sourc Hub   Sourc Hub   Sourc Hub   Turn Off   Turn Off   Turn Off   Turn Off   Turn Off   Turn Off   Turn Off   Sourc Hub   Sourc Hub   Sourc Hub   Turn Off   Turn Off   Turn Off   Turn Off   Turn Off   Turn Off   Turn Off   Turn Off   Turn Off   Turn Off   Turn Off   Turn Off   Turn Off   Turn Off   Turn Off   Turn Off   Turn Off   Turn Off   Turn Off <t< td=""><td>utlet Actions</td><td></td><td></td></t<> | utlet Actions                                                                                                  |                                                         |                                               |
| Turn Off Turn On Reset     1 Apple TV 2 PoE Switch     3 MMS-1e     4 Soundbar 5 VI-Micro     5 VI-Micro 6 Modem     7 Analog Cameras Power 8 OvrC Hub     9 510-NVR     10 Router 11 Nintendo     HEDULE FREQUENCY     Once Repeat                                                                                                    | elect one or more outlets to turn off, turn on                                                                 | , or reset.                                             |                                               |
| 1 Apple TV 2 PoE Switch 3 MMS-1e   4 Soundbar 5 VI-Micro 6 Modem   7 Analog Cameras Power 8 OvrC Hub 9 510-NVR   10 Router 11 Nintendo 12 PS4                                                                                                    | TLEFAGTION                                                                                                    |                                                         |                                               |
| Appier V     4 Soundbar     5 VI-Micro     6 Modem     7 Analog Cameras Power     8 OvrC Hub     9 510-NVR     10 Router     11 Nintendo     12 PS4     HEDULE FREQUENCY     Once     Repeat                                                                                                    | Turn Off Turn On Reset                                                                                         |                                                         |                                               |
| 4 Soundbar     5 VI-Micro     6 Modem     9 510-NVR     9 510-NVR     10 Router     11 Nintendo     12 PS4      HEDULE FREQUENCY   Once                                                                                                    | Turn Off Turn On Reset                                                                                         |                                                         | 240/536                                       |
| 7 Analog Cameras Power 8 OvrC Hub 9 510-NVR   10 Router 11 Nintendo 12 PS4                                                                                                    | Turn Off Turn On Reset                                                                                         | 2 PoE Switch                                            | 3 MMS-1e                                      |
| 10 Router     11 Nintendo     12 PS4       HEDULE FREQUENCY       Once     Repeat                                                                                                    | Turn Off Turn On Reset                                                                                         | 2 PoE Switch                                            | 3 MMS-1e                                      |
| HEDULE FREQUENCY<br>Once Repeat                                                                                                    | Turn Off Turn On Reset          1 Apple TV         4 Soundbar         7 Analog Cameras Power                   | 2 PoE Switch<br>5 VI-Micro<br>8 OvrC Hub                | 3 MMS-1e<br>6 Modem<br>9 510-NVR              |
| Once Repeat                                                                                                    | Turn Off Turn On Reset          1 Apple TV         4 Soundbar         7 Analog Cameras Power         10 Router | 2 PoE Switch<br>5 VI-Micro<br>8 OvrC Hub<br>11 Nintendo | 3 MMS-1e<br>6 Modem<br>9 510-NVR<br>12 PS4    |
| Once Repeat                                                                                                    | Turn Off Turn On Reset          1 Apple TV         4 Soundbar         7 Analog Cameras Power         10 Router | 2 PoE Switch  5 VI-Micro  8 OvrC Hub  11 Nintendo       | 3 MMS-1e<br>6 Modem<br>9 510-NVR<br>12 PS4    |
|                                                                                                    | Turn Off Turn On Reset          1 Apple TV         4 Soundbar         7 Analog Cameras Power         10 Router | 2 PoE Switch  5 VI-Micro  8 OvrC Hub  11 Nintendo       | 3 MMS-1e     6 Modem     9 510-NVR     12 PS4 |
|                                                                                                    | Turn Off Turn On Reset  Turn Off Turn On Reset  Apple TV  A Soundbar  7 Analog Cameras Power  10 Router        | 2 PoE Switch 5 VI-Micro 8 OvrC Hub 11 Nintendo          | 3 MMS-1e<br>6 Modem<br>9 510-NVR<br>12 PS4    |

4. For repeated events, you choose a day (or days) of the week, and at what time the event occurs. In this example, a Network Reboot has been set up to reboot the modem, router, and PoE switch every Sunday at 3:30 AM.

| SCHEDULE NAME                                            |              |           |
|----------------------------------------------------------|--------------|-----------|
| Network Reboot                                           |              |           |
|                                                          |              |           |
| ELETE SCHEDULE                                           |              |           |
| llet Actions                                             |              |           |
| ct one or more outlets to turn off, turn on<br>ET ACTION | , or reset   |           |
| Turn Off Turn On Reset                                   |              |           |
| 1 Apple TV                                               | 2 PoE Switch | 3 MMS-1e  |
| 4 Soundbar                                               | 5 VI-Micro   | 6. Modern |
| 7 Analog Cameras Power                                   | 8 OvrC Hub   | 9 510-NVR |
| V 10 Router                                              | 11 Nintendo  | 12 PS4    |
|                                                          |              |           |
|                                                          |              |           |
| DULE FREQUENCY                                           |              |           |
| ) Once O Repeat                                          |              |           |

## LEARN MORE!

Again, we urge you to visit **Snap University** for self-paced training in both networking concepts and using OvrC. These courses provide **CEDIA CEU credit!** 

Visit SnapAV.com, log in, click on the Training tab, and click Launch under the Snap University entry. We look forward to seeing you there!

## CONTACTING TECH SUPPORT

- Phone: 866.838.5052 704.909.5229
- Email: TechSupport@SnapAV.com